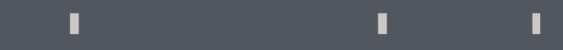

## Program agenda

HR Request Letter Self Service

## **HR Request Letter Self Service**

- Once the employee signs in, the home page will be displayed.
- Click on the **Me** Tab and click on **HR Request Letter Self Service** icon.

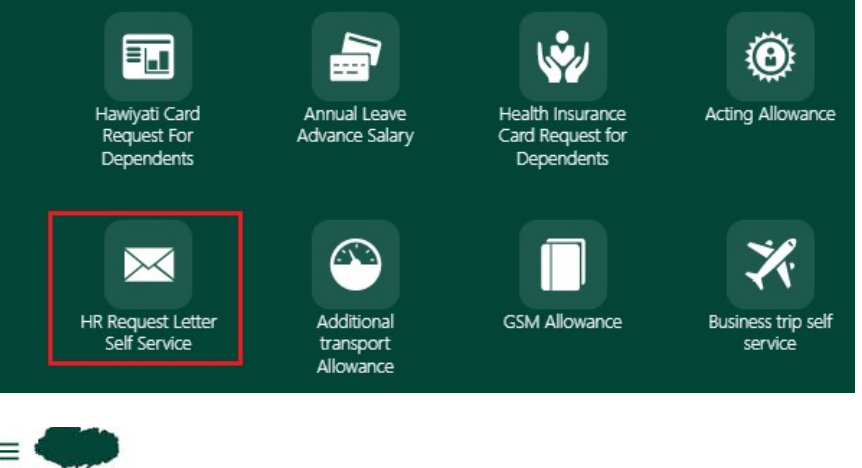

II.

T.

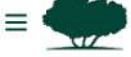

**Request Letters** 

✓ Search

To raise a new request, click Create Request. 

|                  | Category | • |
|------------------|----------|---|
| Request Details  |          |   |
|                  |          |   |
| + Create Request |          |   |

## **HR Request Letter Self Service**

- Select appropriate Letter category from the drop-down, type and eSignature under **Request Letter Header** section.
- Upload supporting documents in **Drag and Drop** section.
- Click Next.

- Review the selected details and then click Submit.
- Once submitted, it will be sent for approvals.

| e  | E Equest Letters        |                                                                           |             |                                                               |          |                                                                 | Q (☐ ☆ 戸 🖓 RA<br>Cancet Next |
|----|-------------------------|---------------------------------------------------------------------------|-------------|---------------------------------------------------------------|----------|-----------------------------------------------------------------|------------------------------|
|    | Employee Details        |                                                                           |             |                                                               |          |                                                                 |                              |
|    |                         | Employee Name: Miss Reem Abdulla S.M. Al-S<br>Employee Number : 10575     | ihareef     |                                                               |          | Email : raishareef@devqf.qa<br>Business Unit : Qatar Foundation |                              |
|    | ✓ Request Letter Header |                                                                           | Category    |                                                               |          |                                                                 |                              |
|    |                         |                                                                           | Letter Type |                                                               | Required |                                                                 |                              |
|    |                         |                                                                           | eSignature  |                                                               | Required |                                                                 |                              |
|    | V Upload Documents      |                                                                           |             |                                                               |          |                                                                 |                              |
|    | Drag and Drop           |                                                                           | File Date 0 | File Name 🗘                                                   |          | File Type 🗘                                                     | Action 0                     |
| =  | •                       |                                                                           |             |                                                               |          |                                                                 | Q 습 ☆ 戸 🧔 👘                  |
| Re | view Request Letters    |                                                                           |             |                                                               |          |                                                                 |                              |
| ~  | Employee Details        |                                                                           |             |                                                               |          |                                                                 |                              |
|    |                         | Employee Name: Miss Reem Abdulla S.M. Al-Share<br>Employee Number : 10875 | ef          |                                                               |          | Email: raishareef@devqfqa<br>Business Unit: Qatar Foundation    |                              |
| ~  | Request Letter Header   |                                                                           |             |                                                               |          |                                                                 |                              |
|    |                         |                                                                           |             | Category<br>Salary Certificate                                |          |                                                                 |                              |
|    |                         |                                                                           |             | Letter $Type$ Type 1-The Salary And Allowances with breakdown |          |                                                                 |                              |
|    |                         |                                                                           |             | eBiptature<br>Electronically Signed                           |          |                                                                 |                              |

T.

T.

1